# Зачисление ребёнка на обучение

## Шаг 1

#### Выберите заявку

Выбрав раздел "Заявки", найдите нужную заявку со статусом "Новый" и нажмите на неё два раза левой клавишей мыши

| 🔓 Заявкі | л              |                                                            |                                                               |                                                                       |           |                          |           |                                                                               |                      |                            | - *     |
|----------|----------------|------------------------------------------------------------|---------------------------------------------------------------|-----------------------------------------------------------------------|-----------|--------------------------|-----------|-------------------------------------------------------------------------------|----------------------|----------------------------|---------|
| +        | 🔠 Зачислить    |                                                            |                                                               |                                                                       |           |                          |           |                                                                               |                      |                            |         |
| iD       | Муниципалитет  | Организация                                                | Программа                                                     | Группа/Класс                                                          | Учебный   | Раздел                   | Статус    | Ребенок                                                                       | Ребенок подтвержден  | Тип сертификата            | OB3     |
| iD       | Муниципалит 🗢  | Организация 🗢                                              | Программа 🗢                                                   | Группа/Класс 🗢                                                        | учебнь 🗢  | Раздел. 🗢                | Новая 🗙 🗢 | Ребенок 🗢                                                                     | Ребенок подтвержде 🗢 | Тип сертификата 🗢          | OB3 🤝   |
| 388015   | ГО Красноярск  | Средняя школа № 23                                         | «Весёлый карандаш»                                            | группа 2-х классов<br>Скобелева Татьяна Анатольевна                   | 2020/2021 | Художестве               | Hosan     | <ul> <li>Олиянчук Алана Васифовна<br/>— — — — — — — — — — — — — — —</li></ul> | Да                   | ан.<br>С                   | Да      |
| 388014   | МР Назаровский | МБОУ «Преображенская средняя<br>общеобразовательная школа» | Бисквит                                                       | Бисквит<br>Огнева Маргарита Викторовна                                | 2020/2021 | Художестве               | Новая     | ✓ Матейкин Михаил Максимович<br>高 25.03.2010                                  | Да                   |                            | Нет     |
| 388013   | МР Уярский     | Дом Пионеров                                               | «Разговорный английский<br>язык»                              | 1 год, 1 группа<br>Ясинская Анна Владимировна                         | 2020/2021 | Социально-<br>педагогиче | Новая     | <ul> <li>Рябова Ксения Алексеевна</li></ul>                                   | Да                   | 98<br>8                    | Нет     |
| 388012   | ГО Минусинск   | Дом детского творчества г.<br>Минусинска                   | <u>3D</u>                                                     | 🔊 3D 47-ба<br>Калмыков А.И.                                           | 2020/2021 | Техническая              | Новая     | 一 Немальцева София Сергеевна<br>番 15.05.2008                                  | Да                   |                            | Нет     |
| 388011   | ГО Красноярск  | Средняя школа № 24                                         | Культура речи                                                 | Культура речи<br>Игнатьева Елена Петровна                             | 2020/2021 | Социально-<br>педагогиче | Новая     | Сергеева Софья Алексеевна<br>— 04.07.2013                                     | Да                   |                            | Нет     |
| 388010   | ГО Норильск    | МБОУ «СШ № 37»                                             | «Путь к творчеству»                                           | Путь к успеху<br>Бояринцева Татьяна<br>Владимировна                   | 2020/2021 | Художестве               | Новая     | ✓ Шкуратова София Сергеевна<br>番08.12.2008                                    | Да                   | 1                          | Нет     |
| 388009   | ГО Норильск    | MEOV «CШ № 30»                                             | «Занимательная<br>reorpaфия»                                  | " Занимательная<br>география"<br>Плотникова Кристина<br>Александровна | 2020/2021 | Социально-<br>педагогиче | Новая     | Титаевский Максим Игоревич<br>————————————————————————————————————            | Нет                  |                            | Нет     |
| 388008   | МР Назаровский | МБОУ «Крутоярская средняя<br>общеобразовательная школа»    | "Шахматы"                                                     | 4 "А" класс<br>Пяткова О.И.                                           | 2020/2021 | Социально-<br>педагогиче | Новая     | Барахтаева Полина Александровна<br>— — — — — — — — — — — — — — — — — — —      | Нет                  |                            | Нет     |
| 388007   | ГО Красноярск  | Детский сад № 50                                           | декоративно-прикладное<br>творчество «Мастера-<br>волшебники» | группа старшая<br>Ващенко Ольга Анатольевна                           | 2020/2021 | Художестве…              | Новая     | Поземина Кира Александровна<br>В 06.01.2015                                   | Да                   | 1427                       | Да      |
| 388006   | ГО Шарыпово    | Детский сад «Теремок» г. Шарыпово                          | Музей русского быта                                           | группа №9 "Цветик-<br>семицветик"<br>Смирнова Зинанда<br>Владимировна | 2020/2021 | Социально-<br>педагогиче | Новая     | Бондаренко Аделия Игоревна<br>📇 01.04.2014                                    | Нет                  | Ť                          | Да      |
| 200005   | FO Varenaanse  | Consistent mann Na 77                                      | 0                                                             | On Int I SUSSALIST TOUS                                               | 1010/2021 | Townson                  |           | · Europaria Marana                                                            | n~                   |                            | u       |
| « <      | Страница 1 и   | 13 645 > > B                                               |                                                               |                                                                       |           |                          |           |                                                                               | Отображаются         | записи с 1 по 25, всего 16 | 5117 25 |

🔛 Заявки

### Шаг 2

Проверьте внимательно данные заявки

Пока заявка имеет статус "Новая" вы можете изменить группу, программу и даже ребёнка если, вдруг, родитель перепутал и записал брата или сестру ребёнка.

После подтверждения этого уже сделать нельзя будет.

| Pe       | едактирование  | записи #                              | _ ~ ×       |
|----------|----------------|---------------------------------------|-------------|
| 0        | сновные данные | Зачисление  Договоры об образовании   |             |
| F        | Учреждение:    | <u>Средняя школа №</u>                | Новая       |
|          | Программа:     |                                       |             |
| £.,      | Группа/Класс:  | 7-9 лет                               | 14          |
| 51       |                | +1 ✓0 ат 10 из 14 мест                | ан          |
|          | Учебный год: 🤇 | 2021/2022 • 2020/2021                 |             |
| <u>.</u> |                | Ланные задвителя                      |             |
|          |                | данные заявителя                      | e           |
|          | Представитель: |                                       |             |
| 5        | Ребенок:       |                                       | 1 <u>C</u>  |
| -        |                | 풉 06.02.2012 8 лет                    | P           |
|          |                | Подтвержден                           |             |
| 1        |                | Комментарий                           | 25          |
|          | Внутренний     |                                       |             |
| r.,      | комментарий:   |                                       | <u>ек</u>   |
|          |                |                                       |             |
| <u>.</u> |                |                                       | <u>ca</u>   |
| B        | Распечатать    | 🛞 Отменить 😡 Отложить 🗸 Подтвердить 🔛 | 🗸 Сохранить |

#### *Шаг 3* Выберите один из трёх вариантов

Подтвердить. Это значит, что вы готовы принять ребёнка в группу на обучение

Отложить. Это значит, что ребёнок подходит, но закончились места в группе. И в будущем, если место освободится или будет сформирована новая группа, вы возьмете его на обучение.

Отменить. Это значит, что ребёнок не подходит вам по результатам предварительных тестов или собеседований или по каким-либо другим причинам.

| Основные данные            | Зачисление 📃 Договоры об образовании                                       |       |
|----------------------------|----------------------------------------------------------------------------|-------|
| Учреждение:                | <u>Средняя школа №</u> Но                                                  | овая  |
| Программа:                 |                                                                            |       |
| Группа/Класс:              |                                                                            |       |
| Учебный год: (             | +1 ✓0 ☎ 10 из 14 мест<br>2021/2022 ④ 2020/2021                             |       |
|                            | Данные заявителя                                                           |       |
| Представитель:             |                                                                            |       |
| Ребенок:                   | <ul> <li>✓ □</li> <li>〇 06.02.2012 8 лет</li> <li>✓ Подтвержден</li> </ul> |       |
|                            | Комментарий                                                                |       |
| Внутренний<br>комментарий: |                                                                            |       |
| 🔒 Распечатать 🤅            | 🛞 Отменить 📢 Отложить 🗸 Подтвердить 🕨 🗸 Сохр                               | анить |

### Шаг 4

#### Зачислите ребёнка в группу

После подтверждения заявки вы можете зачислить ребёнка в группу. Для этого вам нужно нажать на кнопку **"Обучается".** В открывшемся окне указать номер и дату приказа о зачислении. После этого ребёнок считается зачисленным в группу на обучение.

| дактирование   | записи #                        |                                                                                                    |                  | ^   |
|----------------|---------------------------------|----------------------------------------------------------------------------------------------------|------------------|-----|
| сновные данные | Зачисление                      | 📩 Договоры об образовании                                                                                                    |                  |     |
| Учреждение:    |                                 |                                                                                                    | Подтвержден      | ia  |
| Программа:     | ~                               |                                                                                                    |                  |     |
| Группа/Класс:  |                                 | ~                                                                                                    |                  |     |
|                | 6 - 8 лет                       | +0 ✓1 ☎0 из 25 мест                                                                                                    |                  |     |
| Учебный год:   | 0 2021/2022 🗿                   | 2020/2021                                                                                                    |                  |     |
|                |                                 | Данные заявителя                                                                                                    |                  |     |
| Представитель: |                                 | C                                                                                                    |                  |     |
| 2.6            |                                 | and the second second s |                  |     |
| Ребенок:       | ≝ 15.02.2013 <mark>7 л</mark> е | ي<br>۲                                                                                                    |                  |     |
|                |                                 |                                                                                                    |                  |     |
|                |                                 | Комментарий                                                                                                    |                  |     |
| Внутренний     |                                 |                                                                                                    |                  |     |
| комментарий:   |                                 |                                                                                                    |                  |     |
|                |                                 |                                                                                                    |                  |     |
| Распечатать (  | 🖲 Отменить                      | 🔁 Обучается                                                                                                    | 🛛 🗸 Сохран       | ить |
| -              |                                 |                                                                                                    | E3 14.02.2015    |     |
|                |                                 | Ребёнок усп                                                                                                    | ешно зачислен на | a o |